## Creating a Family Discount/ Multi Player Discount

1. Go to Registrations then Product Management

|                                                                                                    | fr<br>Home       | Prog         | <b>V</b><br>grams   | Registrations                                                                                                | Contacts                          | Volunteering                   | Scheduling | Communicate | Bookings | Rej |
|----------------------------------------------------------------------------------------------------|------------------|--------------|---------------------|----------------------------------------------------------------------------------------------------|-----------------------------------|--------------------------------|------------|-------------|----------|-----|
|                                                                                                    | ∐<br><u>N</u> ew | <u>S</u> ave | X<br><u>D</u> elete | <u>P</u> roduct M<br>Managem                                                                                 | <b>Aanagemen</b><br>ent of regist | i <b>t</b><br>tration products |            |             |          |     |
| SportzSoft Portal                                                                                            |                  |              | ortal               | Registration Management<br>Viewing and editing of product registrations                                      |                                   |                                |            |             |          |     |
| Active Seasons Info                                                                                          |                  |              | s Info              | Charge Item Management                                                                                       |                                   |                                |            |             |          |     |
| System Release                                                                                               |                  |              | ease                | Viewing and editing of charge items associated with registrations, as well as<br>reporting of past purchases |                                   |                                |            |             |          |     |
| LiveMeet 2.0.15 Jan 5, 2017 Release 2.0.15 of LiveMeet<br><div class="label">Fixes in this release are</div> |                  |              |                     |                                                                                                    |                                   |                                |            |             |          |     |

## 2. Click New

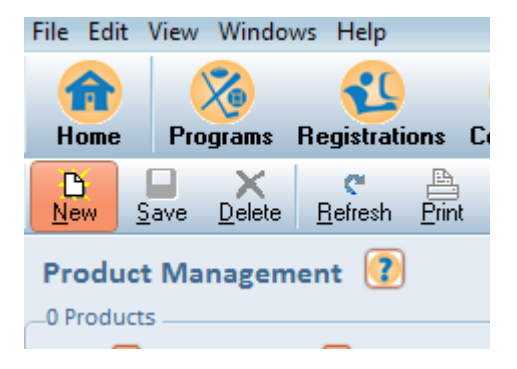

3. Choose 'Promo Product' as the type of product

| Name: <new product=""></new>                            | Options 🔻                                                            |
|---------------------------------------------------------|----------------------------------------------------------------------|
| Code: Type: 🔁 🏹 Active                                  | Summary                                                              |
| Details Fees & Deposits constraints Sports Registration |                                                                      |
| Season: Program Membership<br>Tournament quired         | Over-ride Volunteer Points:                                          |
| Max Participants: Spots Level Promo Product unteer Fee  |                                                                      |
| Cutoff Purchase Date: Apply Prov/State Taxes            |                                                                      |
| Effective Date:   Prompt for Waiver (web)               | Date of birth required                                               |
| Expiry Date: OR Wait List Supported                     | <ul> <li>D) Fees do not apply</li> <li>GovBody Sanctioned</li> </ul> |
| Expiry Duration:                                        |                                                                      |
| House Rep Category:                                     | ÷                                                                    |

4. Choose Multi-Child Registrations as the Promo type, and your season. Then choose all the applicable products that the discount will be attached to and add your discounts. You can specify (in dollars or %) how much the discount is per registration. The example below shows percentages but if you offer an amount discount you can set it up the same way. Ex. Registration #1 – \$0.00 discount, Registration #2- \$50 discount, Registration #3- \$75 discount, etc.

| Name                                                               | : <new product<="" th=""><th>Þ</th><th></th><th>When</th><th colspan="4">Whenever anyone registers for these</th></new> | Þ                                           |             | When          | Whenever anyone registers for these |                                       |             |  |  |  |  |  |
|--------------------------------------------------------------------|----------------------------------------------------------------------------------------------------|---------------------------------------------|-------------|---------------|-------------------------------------|---------------------------------------|-------------|--|--|--|--|--|
| Code:                                                              |                                                                                                    | Type:                                       | Promo Proc  | duct          | produ                               | icts, the system wil                  | I apply the |  |  |  |  |  |
| Partic                                                             | ipants (0) Prom                                                                                                    | no Settings                                 |             |               | desig                               | designated discount listed below.     |             |  |  |  |  |  |
| Promo Type: Multi-Child                                            |                                                                                                    |                                             | strations   | \$            | 25% t                               | 25% to the 3rd registration and 50%   |             |  |  |  |  |  |
| Seaso                                                              | on:                                                                                                    | 2017 Box Season                             |             | \$            | to the                              | to the 5th registration.              |             |  |  |  |  |  |
| Below                                                              | Below are your club members which are either have or will receive a                                                     |                                             |             |               |                                     |                                       |             |  |  |  |  |  |
| provides the discount settings that are applicable for this Promo. |                                                                                                    |                                             |             |               |                                     |                                       |             |  |  |  |  |  |
| App                                                                | _Applicable Sports Registration Products for this Promo                                                                 |                                             |             |               |                                     |                                       |             |  |  |  |  |  |
|                                                                    | Product                                                                                                    |                                             | Active      | Product Type  | Effective Da                        | te Season                             |             |  |  |  |  |  |
| +                                                                  | House league                                                                                                    | Bantam Boys 2017 B<br>Intermediate Boys 201 | DX 🗹        | Sports Regist | 2016-12-0                           | 2017 Box Season                       |             |  |  |  |  |  |
| ×                                                                  |                                                                                                    | Internedicte Boys 20                        |             | opono rregist |                                     |                                       |             |  |  |  |  |  |
| Pron                                                               | no Discount (app                                                                                                    | olicable on next reg                        | istration)— |               |                                     |                                       |             |  |  |  |  |  |
|                                                                    | Reg Count                                                                                                    | % or Amount Type                            |             |               | -                                   |                                       |             |  |  |  |  |  |
| +                                                                  | 3                                                                                                    | 25 Perc                                     | ent<br>ont  |               | Т                                   | his is where you                      |             |  |  |  |  |  |
| ×                                                                  |                                                                                                    | Su Perc                                     | ent         |               | s<br>P                              | pecify the discoun<br>er registration | ts          |  |  |  |  |  |
|                                                                    |                                                                                                    |                                             |             |               | _                                   |                                       |             |  |  |  |  |  |

## 5. Click save